## SETTING PRINT DEFAULTS

Setting your print defaults can save you time by eliminating several routine "clicks" you must do when sending a job to print.

Setting your print defaults:

- 1. Using Control Panel, open "Device and Printer"
- 2. Right Click on desired printer, select "Printing Preferences" and then select the printer
- 3. Using the tab menu along the top, customize your printing preferences; For example: 2-sided print, private print, paper size, paper source etc
  - a. Note- this will now become the default printing for your documents; if you want to create custom specifications to apply for specific types of documents, you should set-up a "print profile" to save. This is done directly through your print driver.
- 4. Click Apply then OK

I have utilized this function to send all my documents to "private print". This will hold my printing until I manually "release" them from the system- allowing me to make one trip to the printer, print and collect everything at once and save time by eliminating multiple trips.

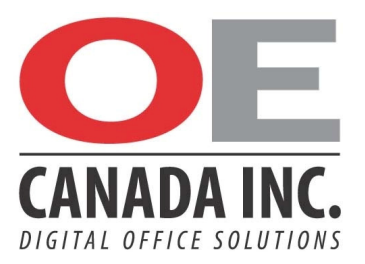